## **Viewing BOLs**

Once a shipment has been booked, you can view the BOL a number of different ways.

Table of Contents  $\equiv$ 

- 1. Using Fast Track
- 2. Using Universal Search
- 3. Using the Manage Shipments Grid three ways.
  - 1. View BOL Icon
  - 2. Shipment Details
  - 3. Shipment Screen

## **1. Using Fast Track**

After signing in to Kuebix, enter the shipment number in the search bar, and then click on the shipment that pops up.

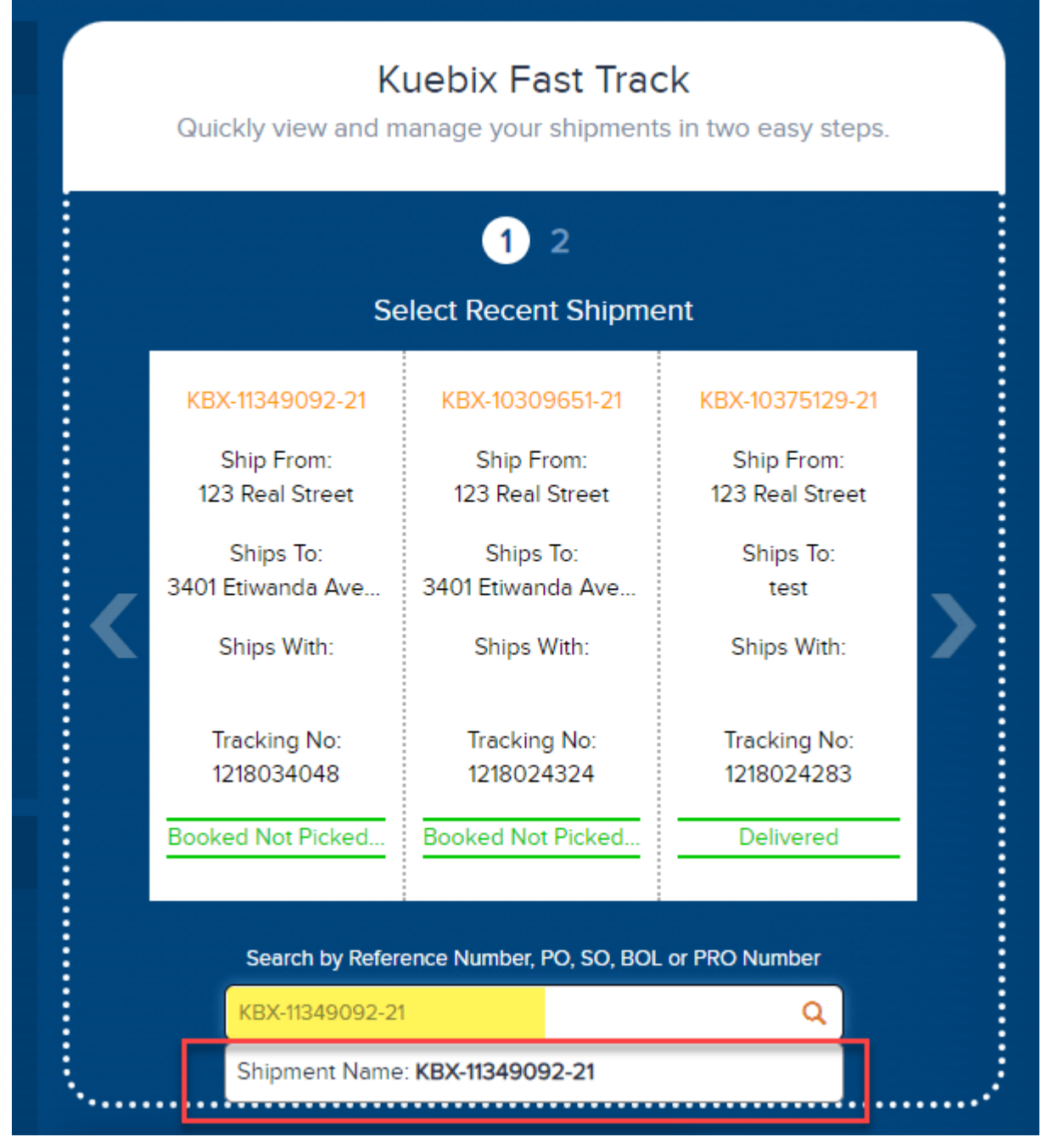

Click **Print BOL**, and click **GO**.

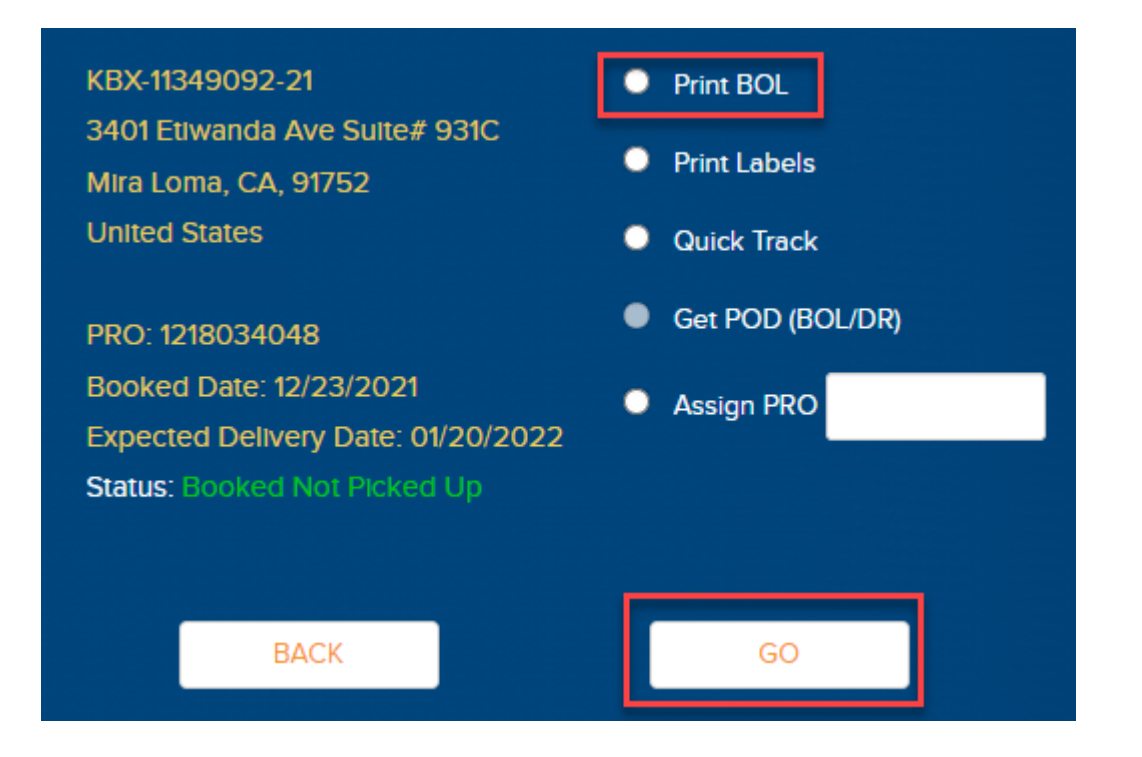

### **2. Using Universal Search**

At the top of your screen, enter the shipment number in the search field and hit enter.

In the results, click on the shipment.

| KUEBIX, Home Shipping To | ols 🗸 Analytics 🗸 | Manage Carriers | ∽ More ∽ ( | KBX-11349092-21               |  |
|--------------------------|-------------------|-----------------|------------|-------------------------------|--|
| Search Results           | Shipments         |                 |            |                               |  |
| All                      | Incour            |                 |            |                               |  |
| Account Warehouses       | BOL NUMBER        | PRO #           | CARRIER    | CLIENT                        |  |
| Account Waterlouses      | KBX-11349092-21   | 1218034048      |            | Books and a Comfy Chair, Inc. |  |
| Accounts                 |                   |                 |            |                               |  |
| Accounts Payable (AP)    |                   |                 |            |                               |  |

In the upper right corner, click the down arrow, and then View BOL.

|      | user@  | ≩company.com ∨ |
|------|--------|----------------|
| Edit | Delete | Unbook 🚽       |
|      |        | Get Directions |
|      |        | View BOL       |
|      |        | View Tender    |

# 3. Using the Manage Shipments Grid - three ways.

From the Shipping Tools menu at the top of your window, click Manage Shipments Grid.

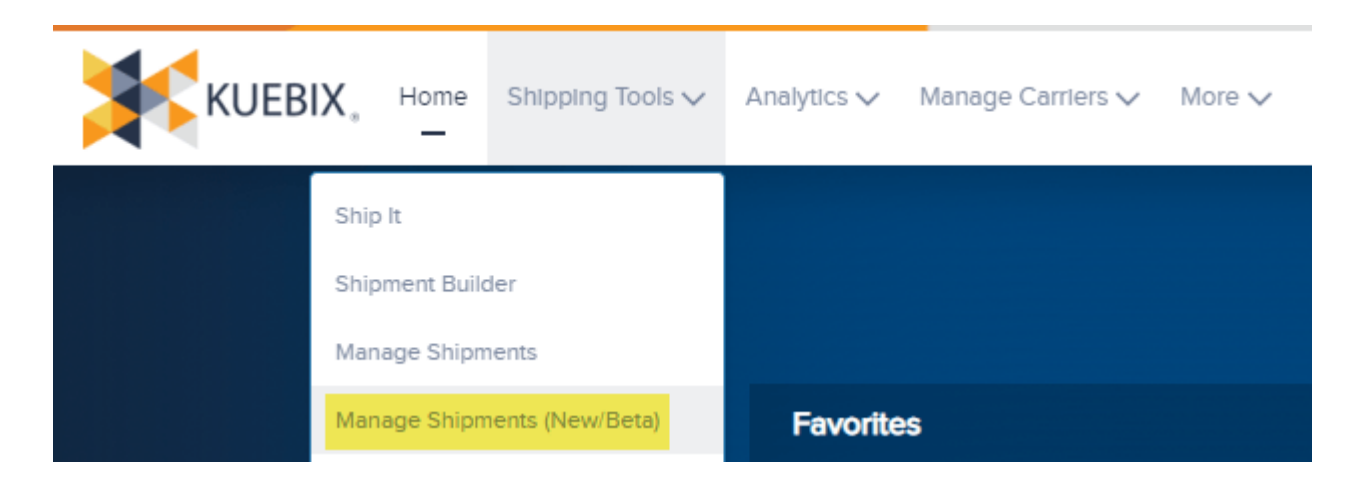

\*BOLs can only be retrieved for shipments that have been at least booked.\*

#### **1. View BOL Icon**

Click the checkbox next to the desired shipment, and then the **View BOL** icon at the top.

| Stati | us: Booked Not Picked U | Jp - Q          |         | 📑 📑 🗃 纪      |              |             |
|-------|-------------------------|-----------------|---------|--------------|--------------|-------------|
|       | Actions                 | BOL Number      | Carrier | PRO Number 🥜 | Client BOL 🥜 | Pickup Date |
|       |                         | Q               | Q       | Q            | Q            | Q -         |
|       | 🔹 🖉 🖹 🖉                 | KBX-11349092-21 |         | 1218034048   |              | 1/12/2022   |
|       | > 🥒 🖹 🛆 🛱               | KBX-10309651-21 |         | 1218024324   |              | 9/15/2021   |
|       | > 🥒 🖹 🛆 🛱               | KBX-10249528-21 |         | 1218024067   |              | 9/8/2021    |
|       | › 🖋 🗈 🛆 🛱               | KBX-9752574-21  |         | 1218023527   |              | 7/30/2021   |

### **2. Shipment Details**

Click on the BOL Number.

| Statu | us: Booked Not Picked U | Jp 👻 📝          |         |              |              |             |
|-------|-------------------------|-----------------|---------|--------------|--------------|-------------|
|       | Actions                 | BOL Number      | Carrier | PRO Number 🥠 | Client BOL 🥜 | Pickup Date |
|       |                         | Q               | Q       | Q            | Q            | Q <b>-</b>  |
|       | › 🖋 🖹 🛆 🛱               | KBX-11349092-21 |         | 1218034048   |              | 1/12/2022   |
|       | › 🥒 🖹 🛆 🛱               | KBX-10309651-21 |         | 1218024324   |              | 9/15/2021   |
|       | › 🥒 🖹 🛆 🛱               | KBX-10249528-21 |         | 1218024067   |              | 9/8/2021    |
|       | > 🖋 🗈 🛆 🛱               | KBX-9752574-21  |         | 1218023527   |              | 7/30/2021   |

Next, click the drop down menu in the upper left corner and View BOL.

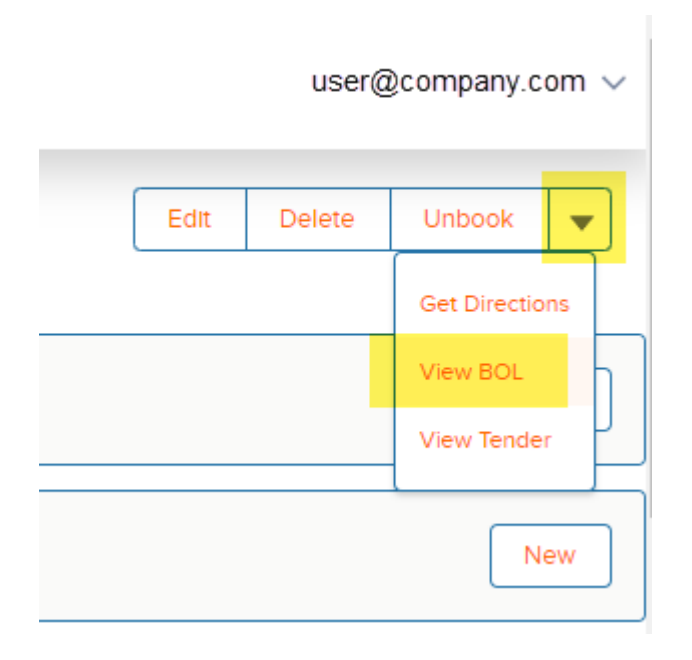

### 3. Shipment Screen

Click on the edit shipment pencil.

| s: Booked Not Picked L | Jp 👻 💽                                                                                                    |                                                                                                    | 📑 📑 🗃 纪                                                                                                    |                                                                                                    |                                                                                                    |
|------------------------|----------------------------------------------------------------------------------------------------|----------------------------------------------------------------------------------------------------|----------------------------------------------------------------------------------------------------|----------------------------------------------------------------------------------------------------|----------------------------------------------------------------------------------------------------|
| Actions                | BOL Number                                                                                                    | Carrier                                                                                                    | PRO Number 🥜                                                                                                    | Client BOL 🥜                                                                                                    | Pickup Date                                                                                                    |
|                        | Q                                                                                                    | Q                                                                                                    | Q                                                                                                    | Q                                                                                                    | Q <b>-</b>                                                                                                    |
| > 🥒 🖹 🧪                | KBX-11349092-21                                                                                                    |                                                                                                    | 1218034048                                                                                                    |                                                                                                    | 1/12/2022                                                                                                    |
| › 🖋 🖻 🛆 🛱              | KBX-10309651-21                                                                                                    |                                                                                                    | 1218024324                                                                                                    |                                                                                                    | 9/15/2021                                                                                                    |
| › 🖋 🖹 🛆 🛱              | KBX-10249528-21                                                                                                    |                                                                                                    | 1218024067                                                                                                    |                                                                                                    | 9/8/2021                                                                                                    |
| > 🖋 🗈 🖄 🛱              | KBX-9752574-21                                                                                                    |                                                                                                    | 1218023527                                                                                                    |                                                                                                    | 7/30/2021                                                                                                    |
|                        | <ul> <li>Booked Not Picked U</li> <li>Actions</li> <li>Actions</li> <li>Actio</li></ul> | Second Not Picked Up       BOL Number         Actions       BOL Number         Q       Q         Image: Image: | Booked Not Picked V       BOL Number       Carrier         Actions       BOL Number       Carrier         Q       Q       Q         > ◇ ◇ ◇ ◇ ◇ ◇ ◇ ◇ ◇ ◇ ◇ ◇ ◇ ◇ ◇ ◇ ◇ ◇ | Booked Not Picked U:       BOL Number       Carrier       PRO Number       PRO Number         Actions       BOL Number       Q       Q | Booked Not Picked Up   Bol Number   Carrier   PRO Number   Q   Q |

Once the shipment loads, click **View BOL**.

| Carrier Booked:                                | Save Details | From Terminal                                             |             |                   |  |
|------------------------------------------------|--------------|-----------------------------------------------------------|-------------|-------------------|--|
| Carrier PRO:                                   | 1218034048   | SHREWSBURY, MA 01545                                      | Auto        | Schedule          |  |
| Call to Schedule Pickup:                       | 1210034040   | 508-845-8230                                              | View BOL    | View Tender       |  |
| Carrier Notified?:                             |              | 10736 CHERRY AVENUE<br>FONTANA, CA 92337<br>United States | Email BOL   | Ernail Tender     |  |
| Pickup Confirmation Number:<br>Booking Reason: | Choose 🗸     | 909-427-9850                                              | Print Label | View Packing List |  |
| Shipment Notes:                                |              |                                                           |             |                   |  |